# スマートネットワークアプリケーション(SNA)の 情報パネルの表示

# 目的

スマートネットワークアプリケーション(SNA)は、デバイスとトラフィックの詳細な監視情 報を含むネットワークトポロジの概要を表示するシステムです。SNAを使用すると、ネット ワーク内でサポートされているすべてのデバイス上の設定をグローバルに表示および変更で きます。

SNAのトポロジマップの右側の領域には、選択した要素の属性を表示し、それらの要素に対してアクションを実行できる情報パネルが表示されます。

この記事では、SNAのRight-Hand Information Panelの機能について説明します。

# 該当するデバイス

- Sx350シリーズ
- •SG350Xシリーズ
- Sx550Xシリーズ

**注**:Sx250シリーズのデバイスは、ネットワークに接続するとSNA情報を提供できますが、 これらのデバイスからSNAを起動することはできません。

# [Software Version]

• 2.2.5.68

# SNA右手情報パネルビュー

右側の情報パネルには、次のブロックがあります。

- <u>ヘッダー ブロック</u>
- <u>右側の情報パネルコグホイール</u>
- <u>基本情報ブロック</u>
- <u>通知ブロック</u>
- <u>サービスブロック</u>
- <u>タグ</u>
- <u>統計情報</u>

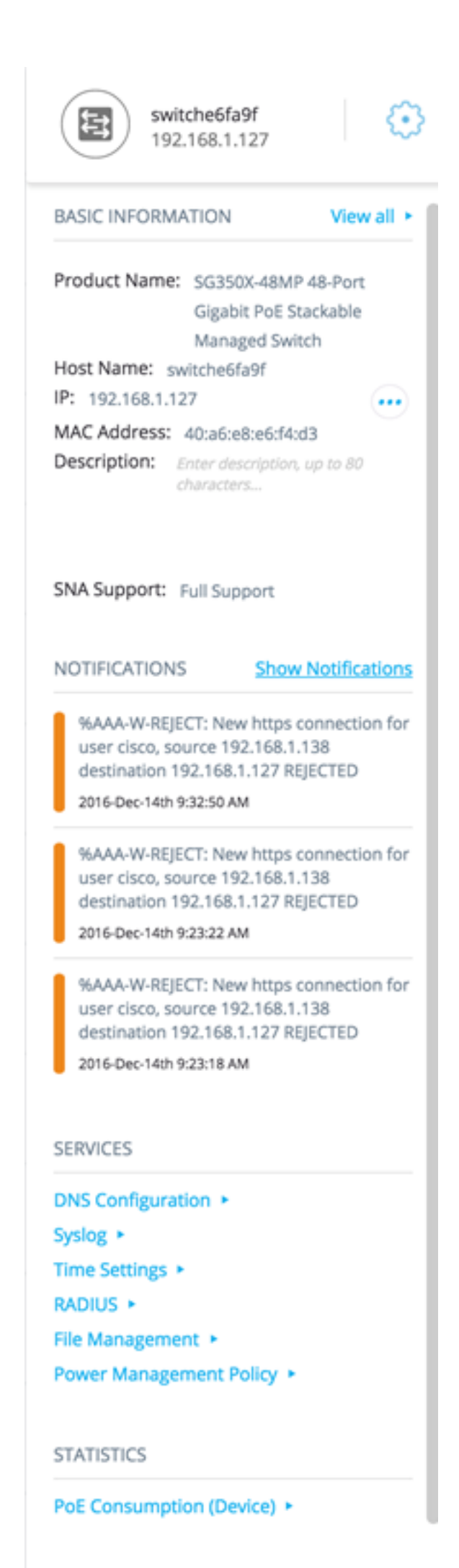

TAGS

### <u>ヘッダー ブロック</u>

ヘッダーには、選択した1つ以上の要素のアイコンが表示されます。要素が1つだけ選択されている場合、ヘッダーには次に示すように識別情報が表示されます。

• [デバイス(Devices)]:デバイスをクリックすると、ヘッダーに選択したデバイスの情報が表示されます。識別方法の階層は次のとおりです。

—ホスト名 — IP アドレス — MAC Address

次の例は、ホスト名がswitche6fa9fで、IPv4アドレスが192.168.1.127であることを示しています 。

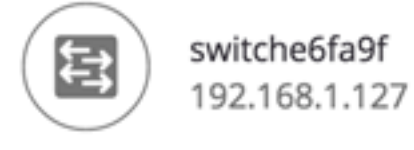

注:デバイスのホスト名、IPアドレス、およびMACアドレスがわかっている場合、ホスト 名とIPアドレスが表示されます。ホスト名またはIPアドレスが不明な場合、MACアドレス は次のサンプルイメージのような欠落している属性を置き換えます。

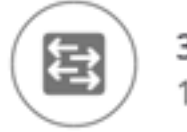

3c:0e:23:f4:f2:56 192.168.1.254

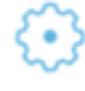

インターフェイス:デバイスをダブルクリックしてインターフェイスを選択すると、ヘッダーには、インターフェイスの名前や所属するデバイスIDの最も強力な形式など、選択したインターフェイスに関する情報が表示されます。ホスト名IPアドレス:ホスト名が不明な場合。

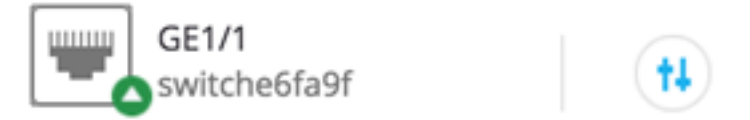

・接続:複数のデバイスのリンクをクリックすると、ヘッダーに次のイメージが表示されます

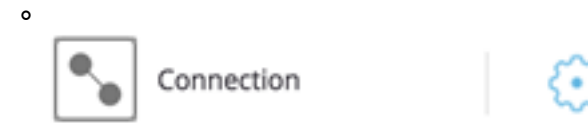

複数の要素を選択すると、ヘッダーには選択した要素の数が表示され、選択した要素がすべて同じタイプの場合は、ヘッダーにも要素のタイプが表示されます。次の例では、タイプが 一致しなかったため、タイプは表示されません。

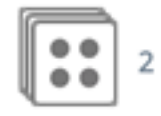

2 Devices Selected

クライアントグループを選択すると、グループのすべてのメンバーを選択できます。ヘッダ

ーには、グループ内のデバイスの番号とタイプが表示されます。

クライアントグループを他のデバイスと一緒に選択すると、クライアントグループは、その クライアントグループに含まれるデバイスの数としてカウントされます。たとえば、バック ボーンデバイスと5つのクライアントを含むクライアントグループを選択すると、ヘッダー に6つのデバイスが選択されていることが示されます)。

デバイスに通知が存在する場合、通知の数が表示されます。

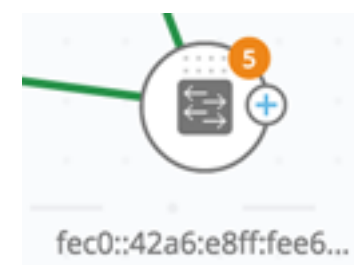

#### <u>右手情報パネル歯車</u>

選択したデバイスまたは接続に対して、次のアクションを実行できます。これらの操作を実行するには、右側の情報パネルのコグホイール 🌕 アイコンをクリックします。

- 「デバイスの管理(Manage Device)]: このオプションは、SNAおよび部分的なSNAスイッチでのみ使用できます。また、1つのデバイスが選択されている場合にのみ表示されます。このアクションを選択すると、スイッチ管理アプリケーションを使用して、選択したスイッチのWeb管理セッションが開始されます。このセッションを開始するために資格情報を入力する必要はありません。
- [デバイスの探索(Explore Device)]:このオプションはSNAスイッチでのみ使用でき、1つのデバイスが選択されている場合にのみ表示されます。このアクションを選択すると、選択したスイッチのデバイスエクスプローラが開きます。
- [Explore Connection]:このオプションは、1つの接続が選択されたときに表示されます。この操作を選択すると、選択した接続の接続エクスプローラが開きます。
- [Explore Client Group]:このオプションは、クライアントグループを選択すると表示されます。このアクションを選択すると、クライアントグループ内のデバイスのタイプによってフィルタリングされたクライアントエクスプローラが開きます。
- [削除(Delete)]: このオプションは、選択したすべてのデバイスがオフラインデバイスである 場合にのみ表示されます。このアクションを選択すると、選択したすべてのデバイスがトポ ロジマップから削除されます。

### <u>基本情報ブロック</u>

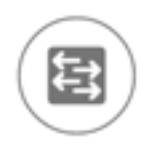

switche6fa9f 192.168.1.127

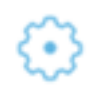

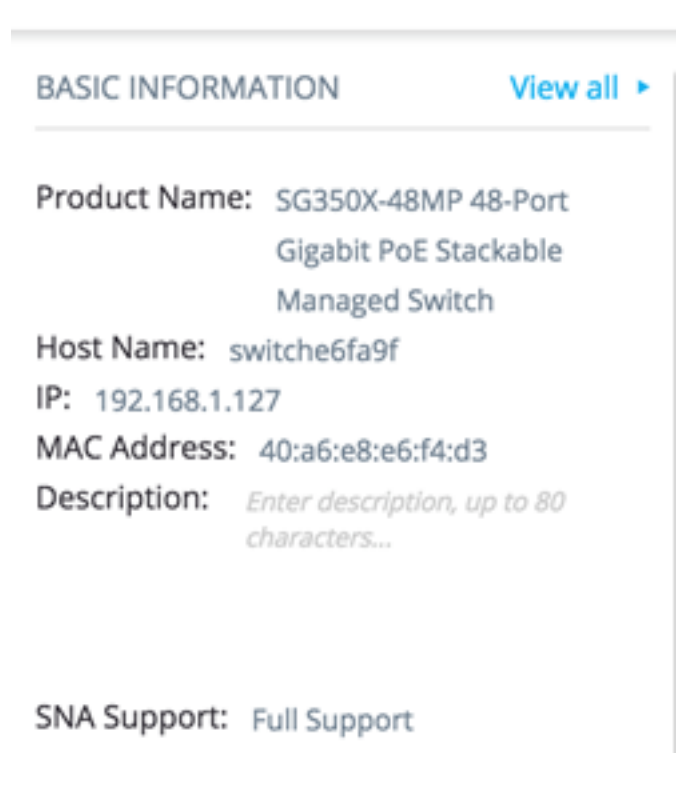

[基本情報]ブロックには、選択した単一要素の属性が表示されます。複数の図形が選択され ている場合、ブロックは表示されません。

ー部の情報は常に表示され、一部の情報は[すべて表示]ボタンをクリックした場合にのみ表示されます。

特定のパラメータに関する情報が受信されない場合、そのパラメータは[基本情報]セクションに表示されません。

バックボーンデバイスには、次の情報が表示されます。

なSNA機能を持つスイッチである場合にのみ表示されます。

レスを表示します。追加のアドバタイズされた既存アドレス(IPv4およびIPv6)は、ラベルの横のアイコンを押

ジに保存されました。

ţ

[すべて表示]をクリックした場合にのみ表示されるパ**ラメータを**次に示します。このオプション は、デバイスが部分的または完全なSNA機能を持つスイッチである場合にのみ使用できます。 るVLANを結合するために使用されます。

o

匑。

]の各PoE対応ユニットのフィールドがユニットIDとともに表示されます。デバイスがスタンドアロンまたは1つ

0

[Last Known Information]の下に、オフラインのバックボーンデバイスに関する次の情報が表示 されます。

| JMIBから取得。<br>ドは、デバイスが部分的または完全なSNA機能を持つスイッチである場合にのみ表示されます | SG500-52P - 5<br>ージドスイッラ |
|----------------------------------------------------------|--------------------------|
| 文字列                                                      | RND_1                    |
| 妾続に最後に使用されたIPアドレスが表示されます。                                | 192.168.1.55             |
| -スMACアドレス                                                | 00:00:b0:83:1f           |
| ィールドは最大80文字です。                                           |                          |
| 言語ファイルの形式で、デバイスが最後にSNAによって認識された日時。                       | 英語ファイルの<br>2015年11月4日    |

クライアント(コンピュータなどのエンドポイントデバイス)には、次の情報が表示されます

っために使用するIPアドレスを表示します。追加のアドバタイズアドレス(IPv4およびIPv6)は、ラベルの横のフ

ドレス

ィプ

、スに到達するためのインターフェイス

次のパラメータは、「すべて表示」(View All)をクリックした場合にのみ表示されます。

´ンターフェイスがメンバになっているアクティブなVLANを表示します。ダッシュは、連続するVLANに参加す

#### いらの情報に基づく。

、がPoEポートに接続されている場合にのみ表示されます。

クライアントグループには、次の情報が表示されます。

)親デバイスのホスト名です。 ・の他すべての情報は、Connected toヘッダーの下に表示されます。

oに使用するIPアドレスを表示します。追加のアドバタイズされたアドレス(IPv4およびIPv6)は、ラベルの横(

ζ。

٬ープがクラウドを介してネットワークに接続されている場合に表示されます。ラベルは、ホスト名、IPアドレフ

インターフェイスに関する次の情報が表示されます。

ポートに対してのみ表示されます。

インターフェイスの動作ステータス。

インターフェイスのifAlias MIB値を使用します。最大64文字の文字列。

ボートに対してのみ表示されます。 NoneまたはLAG名を指定できます。 LAGにのみ表示され、LAGのアクティブメンバーであるインターフェイスのリストが表示されます。インター 。

インターフェイスがメンバになっているアクティブなVLANを表示します。破線は、連続するVLANを結合する

ポートにのみ表示されます。

LAGにのみ表示されます。可能な値は、StandardまたはLACPです。

可能な値:

Access

Trunk

- 全般
- •[顧客(Customer)]
- •プライベート ホスト
- •プライベート 無差別

PoE対応ポートにのみ表示されます。

インターフェイスのSTP状態を表示します。

LAGに含まれるリンクを含む、デバイス間のリンクの合計数。 接続のLAGの数。接続に少なくとも1つのLAGがある場合にのみ表示されます。

> **注**:クライアントまたはレイヤ2クラウドを選択する場合、[Basic Information]セクションは 表示されません。

#### <u>通知ブロック</u>

通知ブロックには、選択したデバイスに記録された最新の通知またはシステムログ (SYSLOG)が表示されます。

NOTIFICATIONS Show Notifications

%AAA-W-REJECT: New https connection for user cisco, source 192.168.1.138 destination 192.168.1.127 REJECTED

2016-Dec-14th 9:32:50 AM

%AAA-W-REJECT: New https connection for user cisco, source 192.168.1.138 destination 192.168.1.127 REJECTED

2016-Dec-14th 9:23:22 AM

%AAA-W-REJECT: New https connection for user cisco, source 192.168.1.138 destination 192.168.1.127 REJECTED

2016-Dec-14th 9:23:18 AM

通知セクションは、単一のSNAデバイスを選択した場合にのみ表示されます。[通知の表示 (Show Notifications)]リンクをクリックすると、[通知(Notifications)]ページが表示されます。

### <u>サービスブロック</u>

情報パネルのこのセクションには、現在の選択要素に使用可能なサービスが表示されます。 選択したすべての要素に関連するサービスのみが表示されます。サービスをサポートしてい ない要素が選択の一部であるか、デバイスとインターフェイスが一緒に選択されている場合 は、このセクションは表示されません。 SERVICES

DNS Configuration 
Syslog 
Time Settings 
RADIUS 
File Management 
Power Management Policy

サービスの詳細については、ここをクリックし<u>てください</u>。

# <u>タグ</u>

タグは、属性によってトポロジ内の要素を識別するために使用されます。右側の情報の[タ グ]ブロックには、自動的またはユーザによって要素に割り当てられたすべてのタグが表示 されます。パネルのこの部分から、選択した要素のタグを管理することもできます。

#### TAGS

| Add tag name       | ADD + |
|--------------------|-------|
| POE PSE SNA Switch |       |

タグの詳細については、ここをクリックし<u>てください</u>。

#### <u>統計情報</u>

SNA対応デバイス、またはSNA対応デバイス上のインターフェイスを表示する場合、その インターフェイスまたはデバイスの履歴統計情報を表示することを選択できます。

STATISTICS

PoE Consumption (Device) >

統計情報ビューには、右側の情報パネルからアクセスできます。

インターフェイスまたはデバイスの履歴統計情報を表示するには、組み込みカウンタ履歴機 能でサポートされているパラメータに従って、使用可能なパラメータのリストから表示する 特定のパラメータを選択します。その後、前年の選択したインターフェイスでこのパラメー タのステータスを表示できます。

次のグラフを表示できます。

ポート使用率グラフ

- <u>PoE消費グラフ(ポート)</u> • <u>PoE消費グラフ(デバイス)</u>
- トラフィックグラフ(バイト)
- <u>トラフィックグラフ(パケット)</u>

### <u>ポート使用率グラフ</u>

このグラフは、時間の経過に伴うポートの使用率を示すポートレベルのグラフです。SNAを 完全にサポートしているデバイスのすべてのポートで使用できます。複数のポートを選択し て、比較を行うことができます。

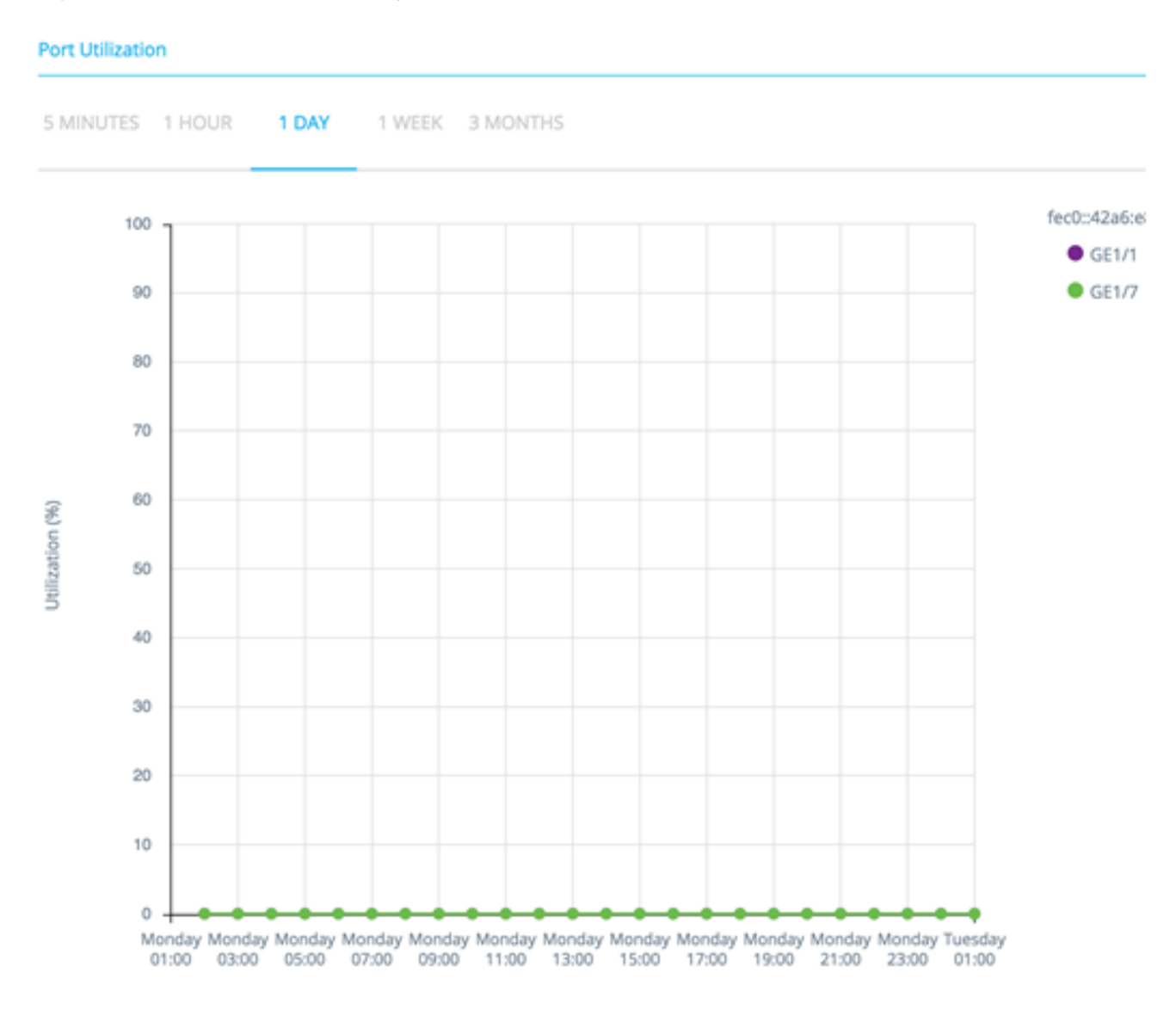

表示されるタイムスケールに応じて、サンプルの数と頻度をパーセンテージ(0 ~ 100)で表示されます。

- ・最後の5分:20サンプル(15秒ごとに1サンプル)。
- ・過去1時間:60サンプル(1分ごとに1サンプル)
- ・最終日 24サンプル(1時間に1サンプル)
- ・先週 7サンプル(1日1サンプル)
- 過去3ヵ月:12サンプル(週1回)

<u>PoE消費グラフ(ポート)</u>

#### このグラフは、時間の経過に伴うポートのPoE使用率を示すポートレベルのグラフです。 SNAを完全にサポートしているデバイスのすべてのPoEポートで使用できます。

PoE Consumption (Port)

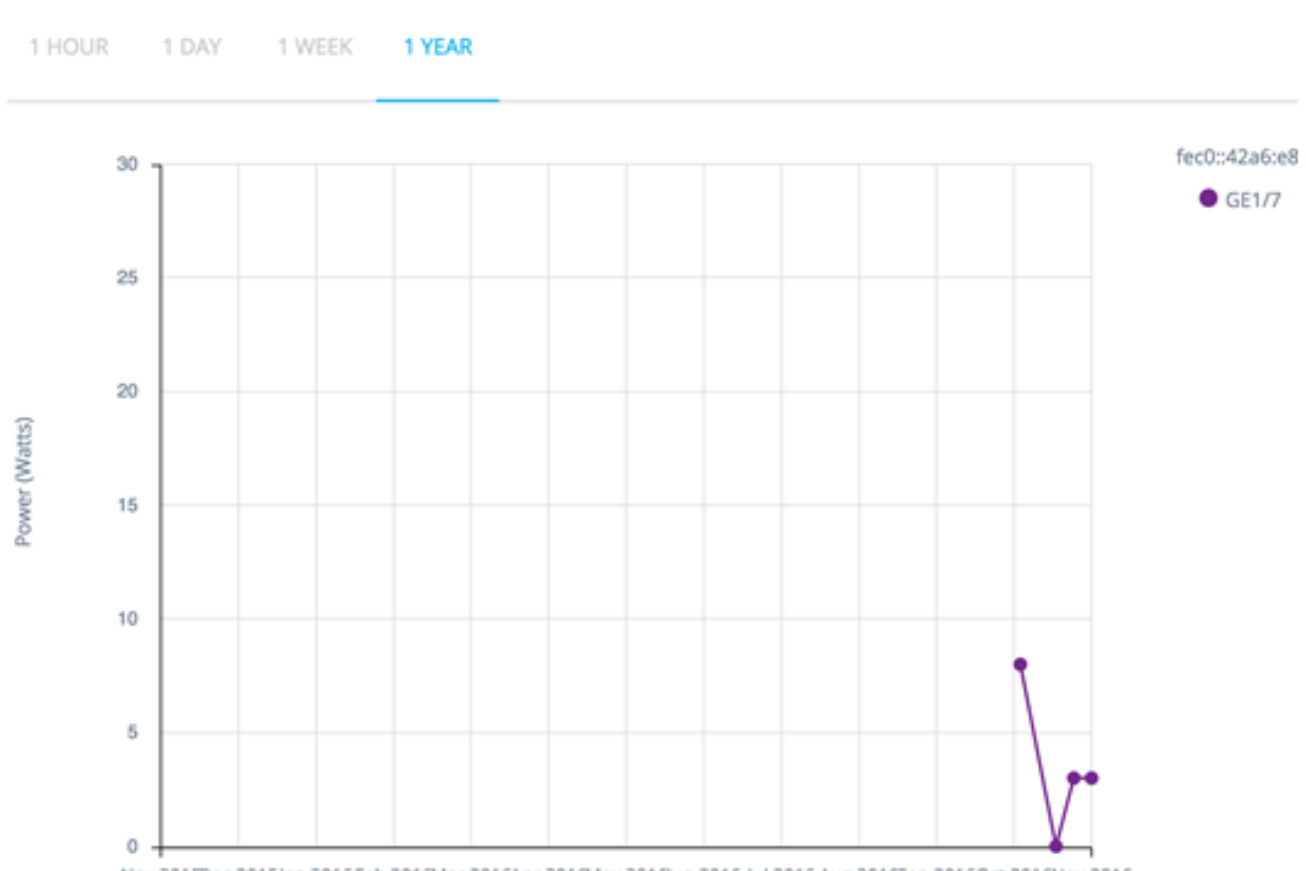

Nov 2015Dec 2015Jan 2016Feb 2016Mar 2016Apr 2016May 2016Jun 2016 Jul 2016 Aug 2016Sep 2016Oct 2016Nov 2016

#### 複数のポートを選択して、比較を行うことができます。

データは、表示されるタイムスケールに応じて、サンプル数と周波数を示すワット数(ポートにPoE+機能があるかどうかによって0~ 30/60)で表示されます。

- ・過去1時間:60サンプル(1分ごとに1サンプル)
- ・最終日 24サンプル(1時間に1サンプル)
- ・先週 7サンプル(1日1サンプル)
- •昨年:52サンプル(週1回)

## <u>PoE消費グラフ(デバイス)</u>

このグラフは、デバイスの経時的なPoE使用率を示すデバイスレベルのグラフです。このグ ラフは、SNAを完全にサポートするすべてのPoEデバイスで使用できます。グラフはユニッ トごとに表示され、複数のスタックから複数のユニットを選択して同時に表示できます。 1 HOUR 1 DAY 1 WEEK 1 YEAR

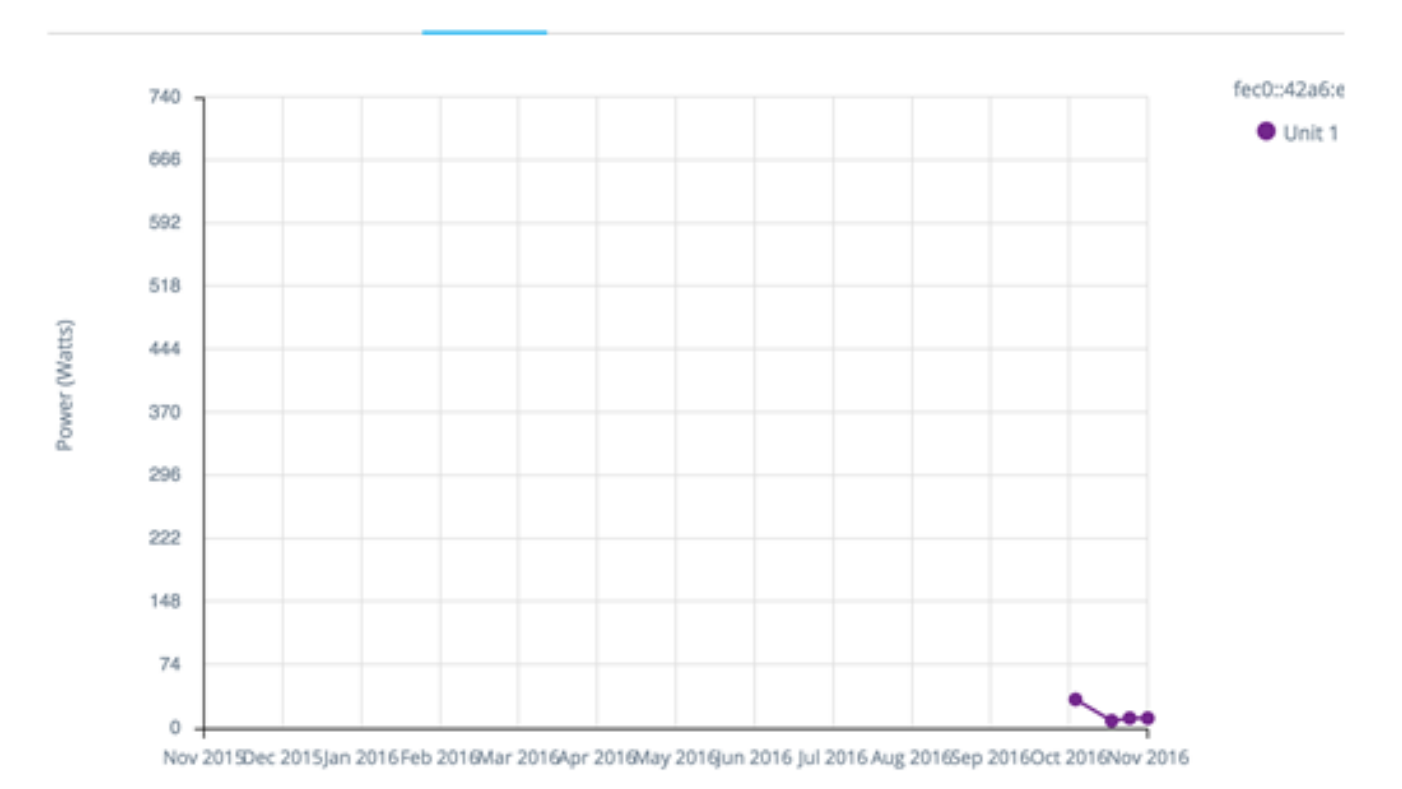

#### データは、表示されるタイムスケールに応じて、サンプルの数と頻度を示すワット数(最大 容量の選択したユニットのPoE容量を示す0)で表示されます。

- ・過去1時間:60サンプル(1分ごとに1サンプル)
- ・最終日 24サンプル(1時間に1サンプル)
- 先週 7サンプル(1日1サンプル)
- •昨年:52サンプル(週1回)

### <u>トラフィックグラフ(バイト)</u>

このグラフは、あるインターフェイス上のトラフィックの合計を時間の経過とともにバイト 単位で表示するインターフェイスレベルのグラフです。このグラフは、SNAが完全にサポー トされているデバイスのすべてのインターフェイスで使用でき、TxとRxトラフィックに対 して個別の回線があります。複数のポートとトラフィックタイプを選択して、比較を行うこ とができます。

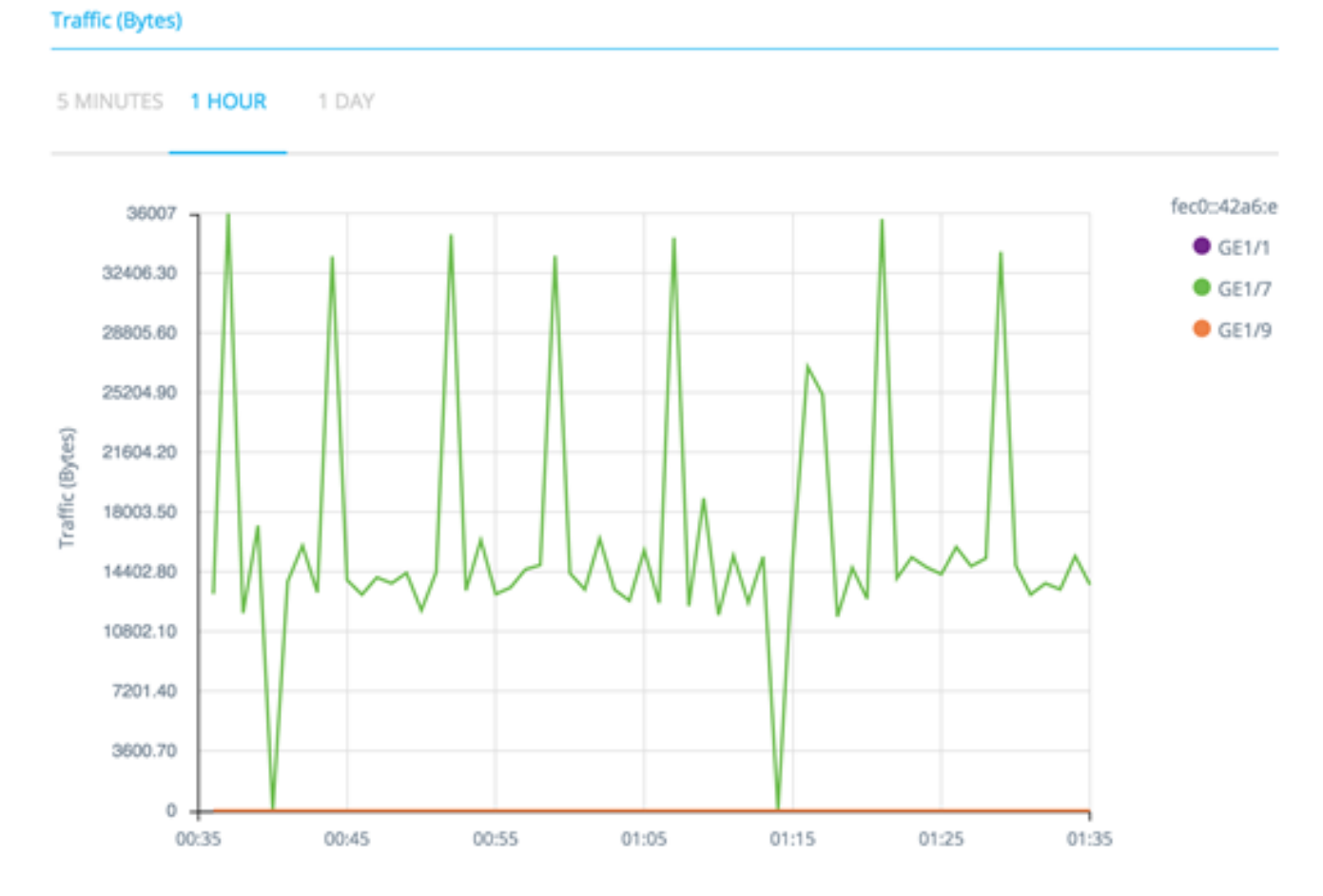

データは、表示されるタイムスケールに応じて、サンプルの数と頻度を示すオクテットの数 (0-選択されたインターフェイス/期間で最も高いサンプル)として表示されます。

- 最後の5分:20サンプル(15秒ごとに1サンプル)。
- ・過去1時間:60サンプル(1分ごとに1サンプル)
- 最終日 24サンプル(1時間に1サンプル)
- 先週 7サンプル(1日1サンプル)
- 過去3ヵ月:12サンプル(週1回)

<u>トラフィックグラフ(パケット)</u>

このグラフは、あるインターフェイス上のトラフィックの合計を時間の経過に伴うパケット 数で表示するインターフェイスレベルのグラフです。このグラフは、SNAを完全にサポート しているデバイスのすべてのインターフェイス(ポートまたはLAG)で使用できます。

両方のバージョンのデータは、表示されるタイムスケールに応じて、サンプルの数と頻度を 含むパケットの数(サンプル範囲の最大値は0)として表示されます。

- 最後の5分 20サンプル(15秒ごとに1つ)
- •過去1時間:60サンプル(1分ごとに1サンプル)
- ・最終日 24サンプル(1時間に1サンプル)
- ・先週 7サンプル(1日1サンプル)
- 過去3ヵ月:12サンプル(週1回)